## ТЕМА 3.3 «АВТОМАТИЗАЦИЯ ДЕЛОПРОИЗВОДСТВЕННОЙ ДЕЯТЕЛЬНОСТИ И ЭЛЕКТРОННОГО ДОКУМЕНТООБОРОТА»

### Практическое занятие

### Учебные вопросы:

1. Регистрация документов в системе электронного документооборота.

2. Наложение резолюций и исполнение документов. Работа с кабинетами. Папки кабинетов (поступившие, на исполнении, на контроле). Отображение записей в папках кабинета (расположение, цветовое оформление, фильтры), возможности работы с регистрационной карточкой из папок кабинета.

3. Основные приемы работы с проектами документов.

# КРАТКИЕ ТЕОРЕТИЧЕСКИЕ СВЕДЕНИЯ:

### Работа с документами

Документы, направленные в кабинет должностного лица, могут попадать в следующие папки кабинета:

ДОКУМЕНТЫ НА ИСПОЛНЕНИИ – содержит записи РК документов, направленных владельцу текущего кабинета на исполнение или рассмотрение;

ДОКУМЕНТЫ С ПРОЕКТАМИ РЕЗОЛЮЦИЙ – содержит записи РК документов, к которым был подготовлен проект резолюции, автором которой является владелец текущего кабинета.

КОНТРОЛИРУЕМЫЕ МНОЮ ПОРУЧЕНИЯ – содержит записи РК документов, соответствующие поручениям (пунктам и резолюциям):

- контролером которых является владелец текущего кабинета (вне зависимости от того, контрольные это поручения или нет);

— автором которых является владелец текущего кабинета, в том случае, если резолюция рассылалась автору.

В специализированном Web-интерфейсе пользователь может выполнять следующие операции, связанные с исполнением и рассмотрением документов:

ввод отчетов об исполнении поручений по документам;

ввод резолюций/подчиненных резолюций (в том числе многопунктовых резолюций);

редактирование поручений (резолюций и принятых к контролю пунктов);

утверждение проектов резолюций;

ввод информации о ходе исполнения поручений;

снятие поручений с контроля.

Все эти операции пользователь может выполнять только за то должностное лицо, за которое он имеет соответствующие права.

### Исполнение документа

При исполнении поручения (резолюции), содержащегося в документе, необходимо ввести отчет о его исполнении. В специализированном Web-интерфейсе

пользователь может ввести и отредактировать отчет только за исполнителя – должностное лицо, за которое он имеет абсолютное право «Исполнение поручений».

Отчет вводится в окне ввода/редактирования отчета, в нем же пользователь может редактировать отчет. Данные введенного отчета отображаются в окне РК в области отображения поручения рядом с ФИО исполнителя.

### Ввод отчета по поручению

Чтобы открыть окно ввода/редактирования отчета по поручению, выполните следующие действия:

В папке кабинета «Документы на исполнении» выделите запись РК, по поручению которой требуется ввести отчет, щелкните в первой графе на отобразившейся кнопке и в открывшемся локальном меню выберите команду «Ввести отчет»; ИЛИ

Откройте РК на вкладке и выберите из меню команду «Ввести отчет», или щелкните соответствующую кнопку на панели инструментов ленты действий (если эта кнопка выведена на ленту действий).

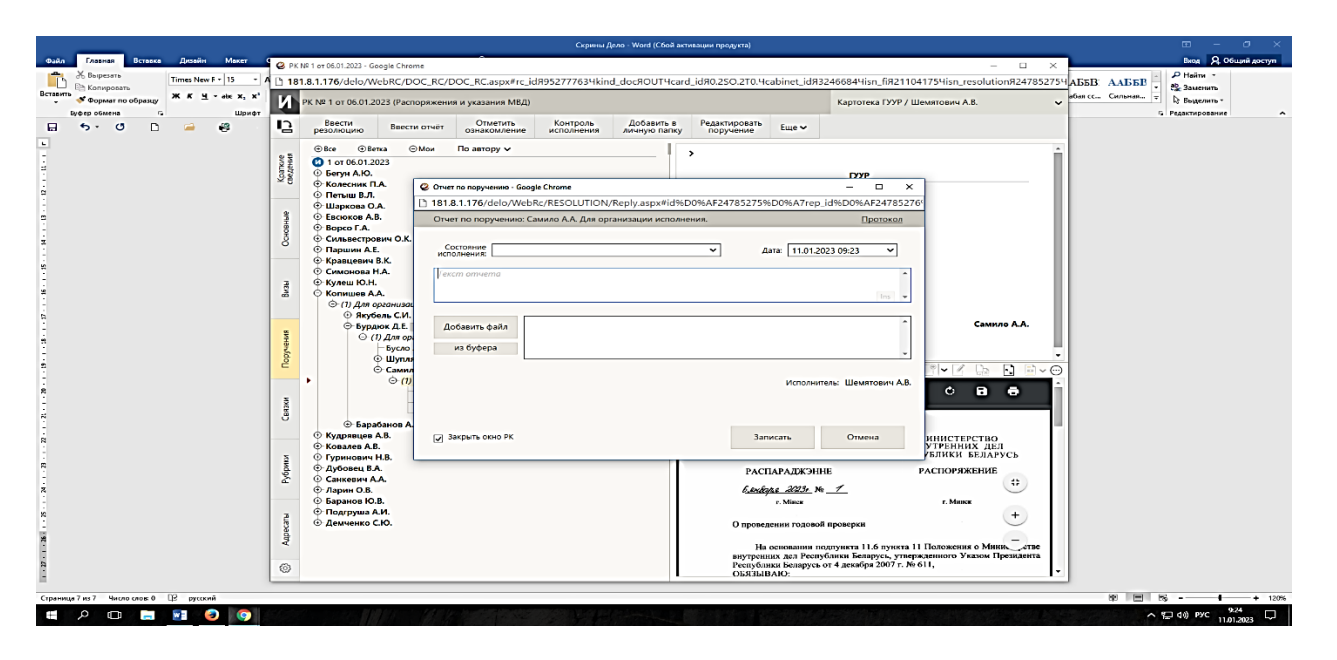

В заголовке окна указано, к какому поручению относится отчет.

Введите в окне реквизиты отчета:

СОСТОЯНИЕ ИСПОЛНЕНИЯ – состояние исполнения отчета, выбирается из раскрывающегося списка (может быть выбрано «пустое» значение);

ДАТА – дата и время отчета, выбираются в окне календаря, раскрывающегося при щелчке на кнопке • (Открыть календарь), расположенной справа от поля. Если требуется очистить поле даты, установите курсор в поле и щелкните на кнопке , которая отобразится рядом со значением поля;

ТЕКСТ ОТЧЕТА – вводится с клавиатуры или вставкой из буфера в безымянное поле, расположенное в верхней части окна;

ФАЙЛЫ ОТЧЕТА – прикрепленные файлы отчета (необязательный реквизит). Файлы можно добавить выбором из проводника или вставкой из буфера специализированного Web-интерфейса. Чтобы добавить файлы выбором из проводника, щелкните кнопку «Добавить файл». В открывшемся стандартном окне выбора файла выберите нужные файлы и щелкните кнопку «Открыть». Записи выбранных файлов отобразятся в перечне. Чтобы добавить файл вставкой из буфера, сначала скопируйте нужный файл в буфер - откройте РК/РКПД, к которой прикреплен нужный файл, сделайте его текущим на панели «Файлы» и щелкните кнопку ⊡ (Положить в буфер). Затем перейдите в окно отчета и щелкните кнопку «из буфера». Файл из буфера будет добавлен к отчету, его запись отобразится в перечне файлов отчета.

После заполнения всех реквизитов сохраните отчет, щелкнув в его окне кнопку «Записать» (кнопка «Отмена» служит для отказа от сохранения информации). Окно отчета закроется, отчет будет сохранен.

Введенный отчет можно отредактировать, открыв окно ввода/редактирования отчета и отобразив в нем этот отчет. Редактирование отчета выполняется так же, как его первичный ввод, и возможно только при наличии ввода отчета за исполнителя поручения. Изменения и просмотр отчета протоколируются, протокол можно просмотреть.

### Рассмотрение документа

В специализированном Web-интерфейсе доступны следующие операции, связанные с рассмотрением документа:

Ввод поручения: резолюции верхнего уровня или подчиненной, пункта документа; Ввод проекта резолюции;

Утверждение проекта резолюции;

Редактирование поручения/проекта поручения (резолюции верхнего уровня или подчиненной, проекта резолюции, пункта документа).

Ввод, редактирование, утверждение резолюции/проекта резолюции, а также ввод и редактирование пункта осуществляются в окне ввода/редактирования поручения. Данные поручения отображаются в окне РК в дереве поручений и в области отображения поручения.

### Ввод резолюции

Замечание. Пользователь может вводить резолюции только за автора – должностное лицо, за которое он имеет абсолютное право Ввод резолюций.

Чтобы перейти к вводу резолюции по документу, выполните следующие действия:

В папке кабинета «Документы на исполнении» в записи РК, по которой требуется ввести резолюцию, щелкните в первой графе на значке и в открывшемся локальном меню выберите команду «Ввести резолюцию»;

### ИЛИ

Откройте РК и выберите из меню «Еще» команду «Ввести резолюцию», или щелкните соответствующую кнопку на ленте действий (если эта кнопка выведена на ленту действий).

Откроется окно ввода/редактирования резолюции по документу.

|                                         |          |                                                            |                                                                                                    | Скрины Дело - Word (Сбой акт     | льациян продукта)                |                        |                                                                | 6 - 8 ×                   |
|-----------------------------------------|----------|------------------------------------------------------------|----------------------------------------------------------------------------------------------------|----------------------------------|----------------------------------|------------------------|----------------------------------------------------------------|---------------------------|
| Файл Главная Вставка Дизайн Макет       | C PKI    | 49 1 ot 06.01.2023 - Google Chrome                         |                                                                                                    |                                  |                                  |                        | - L ×                                                          | Виод 👂 Общий доступ       |
| Berantar S Consers Brant S Consers      | 181<br>L | .8.1.176/delo/WebRC/DOC                                    | C_RC/DOC_RC.aspx#rc_id895277                                                                                                    | 7634kind_doc9OUT4card            | _idя0.2SO.2T0.Чcabinet_idя       | 32466844isn_fi821      | 1041754isn_resolutionя2478527                                  | 54 АББВ ААББВ - Р Найти - |
| Буфер обмена га Шрифт                   | 121      | PK N= 1 01 00.01.2023 (Pacho)                              | мжения и указания модо                                                                                                    |                                  |                                  | Kapioneka 1994         | у шемятович исв.                                               | га Редактирование А       |
| 🔒 🦘 ଓ 🗅 🚄 🦉                             | 5        | Ввести Ввести с                                            | отчет Отметить Конт                                                                                                    | гроль Добавить в<br>личную папку | Редактировать Еще 🗸              |                        |                                                                |                           |
|                                         |          | ⊕Bce ⊕Betka ⊙M                                             | бои По автору 🗸                                                                                                    |                                  |                                  |                        | _                                                              |                           |
| 2                                       | аткие    | 1 or 06.01.2023                                            | Резолноция на № 1 от 06.01.2023 - Go                                                                                                    | oogle Chrome                     |                                  | - 🗆 ×                  |                                                                |                           |
| 1                                       | 38       | <ul> <li>Колесник П.А.</li> </ul>                          | 181.8.1.176/delo/WebRc/RES                                                                                                    | SOLUTION/RESOLUTION.8            | ispx#kind%D0%AF1%D0%A            | 7parent_id%D0%AF       | 2                                                              |                           |
|                                         |          | Петыш В.Л. Шаркова О.А.                                    | Резолюция на № 1 от 06.01.202                                                                                                    | 23                               | к резолюции: Самило А.А.         | Переподчинить          |                                                                |                           |
| 1                                       | 1        | Евсюков А.В.                                               | Иправить на Сохранить как проект                                                                                                    | резолюции Еще                    | ~                                |                        |                                                                |                           |
| 1                                       | 040      | <ul> <li>Ворсо Г.А.</li> <li>Сильвестрович О.К.</li> </ul> |                                                                                                    |                                  |                                  |                        | î l                                                            |                           |
| -                                       | U.       | Паршин А.Е.<br>Корпистин В.К.                              | Назначить<br>исполнителей                                                                                                    |                                  | * Без категори                   | и ~                    |                                                                |                           |
| *<br>#                                  |          | Ф Симонова Н.А.                                            | внешних                                                                                                    |                                  | *                                | apagenteaneno.         |                                                                |                           |
| 2                                       | Braw     | • Кулеш Ю.Н.<br>• Колишев А.А.                             | + <i>V</i>                                                                                                    | сполнитель                       | Внутр. Внеш.                     |                        |                                                                |                           |
| ÷                                       |          | (1) Для организации                                        | An                                                                                                    | в организации исполнения.        | * Срок:                          | ~                      |                                                                |                           |
| <b>n</b>                                |          | <ul> <li>Бурдюк Д.Е. от</li> </ul>                         |                                                                                                    |                                  | Doctativity                      | A MA KONTROAL          | Самило А.А.                                                    |                           |
| 2                                       | un-lah   | (1) Для орган<br>Буспо А.                                  |                                                                                                    |                                  |                                  |                        |                                                                |                           |
|                                         | opy      | ④ Шупляк                                                   |                                                                                                    |                                  | los 👻                            |                        |                                                                | 1                         |
| -                                       | -        | ○ Самило<br>○ (1) Д/                                       |                                                                                                    |                                  |                                  |                        |                                                                |                           |
| ÷                                       |          | -u                                                         | Ознакомить                                                                                                    |                                  | ^                                |                        |                                                                | 1                         |
| 2                                       | N N      | P                                                          |                                                                                                    |                                  |                                  |                        |                                                                |                           |
| -                                       |          | Барабанов А.С.                                             |                                                                                                    | 7                                |                                  |                        |                                                                |                           |
| ÷                                       |          | • Ковалев А.В.                                             | Дата: 11.01.2023 Ф                                                                                                    | 2                                | Поместить в ралку "На ко         |                        | нутренних дел                                                  |                           |
| 5                                       | No.      | • Гуринович Н.В.<br>• Дубовец В.А.                         | Sector of the later of the late |                                  |                                  | uters mucha []         | публики беларусь                                               |                           |
|                                         | 28       | О Санкевич А.А.                                            |                                                                                                    |                                  | F. 6.1. 100 F.                   |                        | TACHOLARCHILE                                                  |                           |
| n<br>-                                  |          | <ul> <li>Ларин О.В.</li> <li>Баранов Ю.В.</li> </ul>       |                                                                                                    |                                  | r. Mincx                         | · _/_                  | r. Manux                                                       |                           |
| 'n                                      | 2        | Подгруша А.И.                                              |                                                                                                    |                                  | 0                                |                        | 6.06.6338 - 1918                                               |                           |
| i i i i i i i i i i i i i i i i i i i   | Apec     | - Here and Char                                            |                                                                                                    |                                  | о проведении годово              | an niterastang         | 0.00100                                                        |                           |
| 14<br>                                  | ~        |                                                            |                                                                                                    |                                  | На основании в                   | подпункта 11.6 пункт.  | в 11 Положения о Министерстве<br>вержденного Указом Президента |                           |
| n                                       | 0        |                                                            |                                                                                                    |                                  | Республики Беларусь<br>ОБЯЗЫВАЮ: | ь от 4 декабря 2007 г. | <del>№</del> 611,                                              | -                         |
| 2                                       |          |                                                            |                                                                                                    |                                  |                                  |                        |                                                                |                           |
| Страница 5 из 5 Число слов: 0 🛛 русский |          |                                                            |                                                                                                    |                                  |                                  |                        |                                                                | 図 回回 55 + 120%<br>219     |
|                                         |          |                                                            |                                                                                                    |                                  | ALC: NO TRADE                    |                        |                                                                | ∧ 💭 d0 Pyc 11.01.2023 💭   |

В верхней части окна расположена настраиваемая лента действий и кнопка меню «Еще». Меню содержит команды всех действий, возможных в окне резолюции. Лента действий содержит те кнопки действий, которые выведены на нее пользователем. Настройка ленты действий и управление размерами окна ввода/редактирования резолюции осуществляются так же, как и в окне РК/РКПД.

Введите в окне реквизиты резолюции:

АВТОР РЕЗОЛЮЦИИ – ФИО должностного лица, являющегося автором резолюции. Установите переключатель **Внутр./Внешн**. в нужное значение, определяющее, внутренним или внешним будет автор резолюции (значение переключателя выбирается щелчком, выбранное значение выделяется).

ДАТА – дата вынесения резолюции. Данное поле обязательно для заполнения. По умолчанию в данном поле установлена текущая дата. Можно выбрать другое значение, но следует учитывать, что дата вынесения резолюции не может быть больше плановой, промежуточной и фактической дат исполнения резолюции.

ТЕКСТ РЕЗОЛЮЦИИ – вводится с клавиатуры, вставкой из буфера или выбором из списка стандартных текстов;

ИСПОЛНИТЕЛИ РЕЗОЛЮЦИИ – перечень исполнителей резолюции. Для добавления внутренних исполнителей резолюции щелкните кнопку «Назначить исполнителей».

Откроется окно выбора элементов справочника «Подразделения». Выберите в окне внутренних исполнителей резолюции. В окне резолюции отобразится перечень выбранных исполнителей. В перечне выбранных исполнителей отметьте ответственных исполнителей (метка (отв.) слева от ФИО исполнителя). По умолчанию ответственным назначается первый выбранный исполнитель. Чтобы назначить ответственным другого исполнителя, щелкните слева от его ФИО – туда переместится метка (отв.). Можно назначить ответственными нескольких исполнителей, последовательно щелкая слева от их ФИО при нажатой клавише Ctrl.

Вес записей исполнителей в перечне можно изменять, «перетаскивая» их мышью. Чтобы удалить исполнителя, наведите курсор на его запись и щелкните на кнопке (Удалить), которая отобразится в строке исполнителя.

ОЗНАКОМИТЬ С РЕЗОЛЮЦИЕЙ – перечень должностных лиц, которым резолюция направляется не на исполнение, а на ознакомление. Для добавления должностных лиц щелкните кнопку «Ознакомить» и в открывшемся окне выбора элементов справочника «Подразделения» выберите должностных лиц, которых требуется ознакомить с резолюцией. В сформированном перечне у каждого выбранного для ознакомления должностного лица слева от ФИО будет отображаться знак «+».

КОНТРОЛЬНОСТЬ РЕЗОЛЮЦИИ – информация о значении признака контрольности и контролере резолюции.

Контрольность резолюции может иметь следующие варианты:

НЕКОНТРОЛЬНАЯ. В окне неконтрольной резолюции контролер должен быть не указан, поле «Контроль» отображаться не должно. Если в резолюции контролер указан, то чтобы удалить его, щелкните на кнопке «Не контролировать». Поле «Контроль» с выбранным контролером исчезнет, кнопка контрольности приобретет значение «Поставить на контроль», в окне неконтрольной резолюции НЕ будет отображаться индикатор контрольного поручения.

КОНТРОЛЬНАЯ. Чтобы поставить резолюцию на контроль, щелкните на кнопке «Поставить на контроль». Кнопка приобретет обратное значение «Не контролировать», в окне резолюции отобразится поле «Контроль», в котором указывается контролер. В окне контрольной резолюции будет отображаться индикатор контрольного поручения в виде иконки

СРОК – плановая дата исполнения резолюции. Значение выбирается из календаря, раскрывающегося при щелчке на кнопке ⊠ (Открыть календарь), расположенной у правой границы поля «Срок». Отметим, что плановая дата исполнения резолюции не может быть меньше даты вынесения резолюции. При определенных настройках плановая дата вводится автоматически и может быть недоступна для ручного редактирования пользователю.

КАТЕГОРИЯ РЕЗОЛЮЦИИ – выбирается в расположенном в правом верхнем углу поле из раскрывающегося списка.

КОНФИДЕНЦИАЛЬНОСТЬ – если резолюция должна быть конфиденциальной, установите флажок «Конфиденциально». Если резолюция имеет признак конфиденциальной, право ее просмотра имеют только те пользователи, которые могут работать за фигурантов резолюции (т.е. вводить резолюции за ее автора, исполнять резолюции за ее исполнителей, контролировать исполнение за контролера).

Замечание. Отметим, что реквизиты резолюции могут быть введены из ранее сохраненного шаблона.

ПРОМЕЖУТОЧНЫЙ СРОК – промежуточная дата контроля резолюции. Значение выбирается так же, как и в поле «Срок» (см. выше). Отметим, что промежуточная дата не может быть *меньше* даты вынесения резолюции, *больше* плановой даты, и не должна быть указана при неуказанной плановой дате. Если в поле «Промежуточный срок» значение отсутствует, а в поле «Срок» - имеется, то при сохранении резолюции в поле «Промежуточный срок» будет автоматически скопировано значение поля «Срок».

ПРИМЕЧАНИЕ – текст примечания. Значение задается вводом с клавиатуры, вставкой из буфера или выбором из списка стандартных текстов.

ФАЙЛЫ РЕЗОЛЮЦИИ – прикрепленные файлы резолюции (необязательный реквизит). Добавление файлов, а также управление их записями осуществляются так же, как в окне отчета исполнителя поручения.

Если требуется, чтобы запись рассылаемой исполнителям и контролеру резолюции также помещалась в папку «Контролируемые мною поручения» ее автора, установите флажок **Поместить в папку** «**На контроле**» **автора** (по умолчанию значение данного флажка равно значению параметра пользователя группы «Поручения» «Направлять резолюции в папку «На контроле» кабинета автора»).

Введенную резолюцию можно позднее при необходимости отредактировать.

Данные введенной резолюции отображаются в окне РК в дереве поручений и в области отображения поручения.

### Шаблоны поручений

Пользователь может создавать для себя и использовать в работе шаблоны поручений (резолюций). Это дает возможность быстрого ввода поручений со стандартными, часто используемыми реквизитами. Из шаблонов можно заполнять поручения всех типов: резолюции, проекты резолюций всех уровней подчиненности. Поручение, введенное с помощью шаблона, можно потом отредактировать обычным способом.

Использовать шаблон можно при заполнении создаваемых поручений любого типа. При этом копироваться в поручение из шаблона будут только реквизиты, соответствующие типу заполняемого поручения.

СОЗДАНИЕ ШАБЛОНА ПОРУЧЕНИЯ

Чтобы сохранить какое-либо поручение в качестве шаблона, нужно открыть окно этого поручения. Шаблон можно создать на основе поручения (резолюции или проекта резолюции), открытого для редактирования или находящегося в режиме создания. Пользователь может создать шаблон только на основе того поручения, окно которого он может открыть.

Для сохранения поручения в шаблон, в окне ввода/редактирования поручения щелкните кнопку «Шаблон резолюции». В открывшейся области щелкните команду «Сохранить резолюцию как шаблон».

| Резолюция на                                                                          | Nº Opr2/Пр-Дог                                                                                                    | or 16.07.2019                                                                                             |                      | резолюция п          | ервого уровня Переподу                                            | инить |
|---------------------------------------------------------------------------------------|----------------------------------------------------------------------------------------------------|----------------------------------------------------------------------------------------------------|----------------------|----------------------|-------------------------------------------------------------------|-------|
| Направить на<br>исполнение                                                            | Сохранить как<br>проект                                                                                                    | Шаблон<br>резолюции                                                                                       | Euge 🗸               |                      |                                                                   |       |
| Выберс<br>Проверить инф<br>Выполнить и до<br>Срочно к испол<br>Открыть список<br>Озар | ите шоблон для заи<br>ормацию и доложи<br>ложить<br>ненихо<br>шаблонов Сохра<br>вкомить<br>+ Шк<br>+ Ле<br>+ На с<br>Похаа | однения резолю<br>ть<br>нить резолющих<br>сполера И.Г.<br>вченко М.Ю.<br>ознакомление<br>ать доподнительн | рии:<br>• как шаблон | Внутр. Внеси.        | Важно<br>Конфиденциалы<br>Срок: 31.08.2019 У<br>Не контролировать |       |
| Gata: 1                                                                               | 3.08.2019 ~                                                                                                    |                                                                                                    |                      | Автор внутр./дледин. | Иорданов И.П.                                                     | ~     |
| C® Monas                                                                              |                                                                                                    |                                                                                                    |                      | TO NECTRO            | По умолуанию                                                      |       |

Откроется область для задания названия сохраняемого шаблона.

Введите наименование шаблона в поле «Наименование шаблона» (наименование должно быть уникальным в рамках перечня сохраненных шаблонов поручений пользователя) и щелкните кнопку «Сохранить». Будет сохранен шаблон с реквизитами текущего поручения.

## РАБОТА СО СПИСКОМ ШАБЛОНОВ

В окне ввода поручения щелкните кнопку «Шаблон резолюции». В открывшейся области щелкните команду «Открыть список шаблонов». Откроется область со списком шаблонов резолюций пользователя.

| Проверить информа  | цию и доложить     |        |  |
|--------------------|--------------------|--------|--|
| Выполнить и доложи | пь                 |        |  |
| Срочно к исполнени | ю                  |        |  |
| Обеспечить исполне | ние в департаменте |        |  |
| Переименовать      |                    |        |  |
| Улалить            | Сохранить          | Отмена |  |

С шаблонами, содержащимися в данном списке, можно выполнить следующие действия:

ПЕРЕИМЕНОВАТЬ. Для этого в локальном меню записи шаблона выберите команду «Переименовать». Откроется область для задания названия сохраняемого шаблона. Отредактируйте название шаблона в поле «Название шаблона» (название должно быть уникальным в рамках перечня сохраненных шаблонов резолюций пользователя) и щелкните кнопку «Сохранить».

ПЕРЕМЕСТИТЬ ШАБЛОН В СПИСКЕ. Для этого выделите запись шаблона и «перетащите» ее в нужное место списка.

УДАЛИТЬ ШАБЛОН. Для этого выделите запись шаблона и щелкните отобразившуюся в его записи кнопку (Удалить). Также можно воспользоваться командой «Удалить» в локальном меню записи шаблона.

## Контроль исполнения поручений

Контролер поручения отслеживает ход исполнения поручения и вводит информацию о ходе исполнения. При исполнении поручения контролер вводит фактическую дату исполнения поручения и снимает поручение с контроля.

Записи поручений, контролером которых является владелец текущего кабинета, находятся в папке кабинета «Контролируемые мною поручения». Также в этой папке кабинета находятся записи резолюций, автором которых является владелец текущего кабинета, если эти резолюции были разосланы авторам.

Чтобы перейти к вводу информации о контроле исполнения поручения, выполните следующие действия:

В папке кабинета «Контролируемые мною поручения» выделите запись РК,

соответствующую нужному поручению, щелкните на кнопке <sup>[2]</sup>, расположенной в записи в первой графе (кнопка появляется в текущей записи), и в открывшемся локальном меню выберите команду «Контроль исполнения»;

ИЛИ

Откройте РК на вкладке «Поручения», в дереве поручений выделите нужное поручение и выберите из меню команду «Контроль исполнения», или щелкните соответствующую кнопку на ленте действий (если эта кнопка выведена на ленту действий.

Замечание. Команда «Контроль исполнения» доступна только в случае, если в РК имеется хотя бы одно поручение и у пользователя есть хотя бы одно из прав, необходимых для контроля исполнения.

Окно ввода информации о ходе исполнения поручения.

| езолюция: Иорданов И.П. Выполнить и доложить                          |                |                         | He                 | контролироват | 6 G  |
|-----------------------------------------------------------------------|----------------|-------------------------|--------------------|---------------|------|
| Daxт Пром: 21.08.2019                                                 | ~              | ence<br>Proc            | Состояние Частичн  | 10            | v    |
| ход исполнения:<br>Пункт об ответственности сторон добавлен в договор | и согласован и | DEPETOM                 |                    |               | -    |
|                                                                       |                |                         |                    |               | 0    |
|                                                                       |                |                         |                    | In            | 1 10 |
| Основание для снятия с контроля:                                      |                |                         |                    |               |      |
| Выполнено частично                                                    |                |                         |                    |               | ~    |
|                                                                       |                |                         |                    |               | 1    |
| 1 -                                                                   |                |                         |                    |               | -    |
| Примечаниес                                                           |                |                         |                    |               |      |
| Необходимо согласовать сроки поставки оборудовань                     | ин (Прмечэние  | 17/6). Постаещик не укл | адывается в заданн | ые сроки.     |      |
| Контролер:                                                            |                |                         |                    |               |      |
| Шепелева И.Г.                                                         | Выбрать        |                         |                    |               |      |
|                                                                       |                |                         |                    |               |      |
|                                                                       |                |                         |                    |               |      |
|                                                                       |                |                         |                    |               |      |
|                                                                       |                |                         |                    |               |      |
|                                                                       |                | STRATE CHOUTSARD        | Записать           | Отмена        |      |
|                                                                       |                | Charle C Komponia       |                    |               |      |
|                                                                       |                | Charle C Kontponn       |                    |               |      |

В заголовке окна отображается следующая информация:

информация о поручении, для которого открыто окно.

индикатор признака контрольности поручения: 🙆 -

контрольное, 🔟 - снято с контроля. У неконтрольных поручений индикатор признака контрольности отсутствует. Введите в окне следующую информацию:

ФАКТ – фактическая дата исполнения поручения. Значение выбирается из календаря, раскрывающегося при щелчке на кнопке ⊠ (Открыть календарь), расположенной справа от поля. Отметим, что фактическая дата исполнения поручения не может быть меньше даты резолюции;

ПРОМ – промежуточная дата контроля поручения (не может быть больше фактической даты исполнения поручения). Значение выбирается аналогично значению поля «Факт»;

СОСТОЯНИЕ ИСПОЛНЕНИЯ – состояние исполнения поручения. Значение выбирается из раскрывающегося списка;

ХОД ИСПОЛНЕНИЯ – информация о ходе исполнения поручения (указывается при необходимости). Значение вводится с клавиатуры;

ОСНОВАНИЕ ДЛЯ СНЯТИЯ С КОНТРОЛЯ – основание для снятия поручения с контроля (указывается при необходимости). Значение задается вводом с клавиатуры, вставкой из буфера или выбором из списка стандартных текстов;

ПРИМЕЧАНИЕ – текст примечания. Значение задается вводом с клавиатуры, вставкой изх буфера или выбором из списка стандартных текстов;

КОНТРОЛЕР – контролер исполнения поручения. Если требуется выбрать другого контролера, щелкните кнопку «Выбрать» и в открывшемся окне выбора из справочника «Подразделения» выберите нужное должностное лицо;

КОНТРОЛЬНОСТЬ ПОРУЧЕНИЯ – значение контрольности поручения. Переключатель изменения контрольности находится в правом верхнем углу окна, рядом с признаком контрольности, и имеет вид команды «Не контролировать/Поставить на контроль», наименование которой меняется на противоположное в соответствии с текущим значением контрольности поручения. Если поручение является контрольным, то команда имеет наименование «Не контролировать», и при щелчке на ней поручение станет неконтрольным. Если поручение неконтрольное или снятое с контроля, то команда имеет наименование «Поставить на контроль», и при щелчке на ней поручение станет контрольным + если поле «Контролер» было пустым, то в него будет подставлен контролер по умолчанию, заданный в соответствующем параметре пользователя (если поле было заполнено, его значение не изменится).

Для сохранения введенной информации используйте одну из следующих кнопок:

«Записать» - информация о ходе исполнения поручения будет сохранена. При этом в зависимости от того, была ли введена фактическая дата исполнения поручения, произойдет следующее:

– если фактическая дата не была введена, то поручение не будет снято с контроля и останется в папке кабинета «Контролируемые мною поручения»;

– если фактическая дата была введена, то поручение будет снято с контроля (признак контрольности поручения приобретет значение «Снято с контроля») и его запись исчезнет из папки кабинета «Контролируемые мною поручения».

«Снять с контроля» - информация о ходе исполнения поручения и фактической дате исполнения будет сохранена, поручение будет снято с контроля (признак контрольности поручения приобретет значение «Снято с контроля») и его запись исчезнет из папки кабинета «Контролируемые мною поручения». Отметим, что если у данного поручения имеются подчиненные резолюции, в которых установлен флажок «Снимать с контроля, если снято вышестоящее поручение», то они будут также сняты с контроля при снятии с контроля данного поручения.

Кнопка «Отмена» в окне служит для отказа от операции. Перед сохранением информации система проверяет ее корректность, при наличии недопустимых значений появляется сообщение.

При подтверждении операции (кнопка «ОК») информация о ходе исполнения будет сохранена и, если использовалась команда «Снять с контроля», признаку контрольности поручения будет присвоено значение «Снято с контроля».

### Ведение стандартных списков для заполнения текстовых полей

# Находясь в окне «Выбор текста из списка» (вызывается по нажатию клавиши «Insert» на клавиатуре):

Для добавления нового списка (например, Резолюция или Отчеты об исполнении): Необходимо нажать кнопку «Редактировать перечень списков» *С*справа от наименования списка;

| <i>(</i> http://181.8.1.1       | .76/?id=ctl00_cph_annotat&name=ctl00\$c | cph\$annotat&form=DocRcEdit.aspx - Выбор тек - Windows 💶 🗙 |
|---------------------------------|-----------------------------------------|------------------------------------------------------------|
| Список:                         | Содержание                              | - 🖉                                                        |
| Действия:                       |                                         | Сортировать по алфавиту                                    |
| Далее                           | е нажать кнопку «Добави                 | ть список» 💟,                                              |
| <mark>E http://181.8.1.1</mark> | 76/?id=3223636 - Редактирование переч   | ня списков - Windows Internet Explorer                     |
| Действия: К                     | 2                                       | 🗌 Сортировать по алфавиту                                  |

### В открывшееся окно внести название списка,

| http://181.8.1.176/?id=3253754 - Редакти | рование перечня списков - Windows Internet Explorer |   |
|------------------------------------------|-----------------------------------------------------|---|
| Личный список:                           |                                                     |   |
| Список: Отчеты об исполнении             |                                                     | 1 |
|                                          | Записать Отмена                                     |   |

Нажать кнопку «Записать»,

Нажать кнопку «Закрыть»,

1

Название списка можно отредактировать, войдя в режим редактирования

| <b>ļe</b> i | іствия: К 🖄 💋 🔀 🕇        | 🗌 Сортировать по алфавиту |
|-------------|--------------------------|---------------------------|
|             | Спис                     | ок                        |
| 0           | Содержание               |                           |
| 0           | Резолюция                |                           |
| 0           | Доп. информация (e-mail) |                           |

Для добавления нового стандартного текста (шаблон) в выбранный список:

| станлартного текста  | Необходимо          | нажать | кнопку | «Добавить | текст» | St | для | внесени | я |
|----------------------|---------------------|--------|--------|-----------|--------|----|-----|---------|---|
| erandapinere rekera, | стандартного текста | ì,     |        |           |        |    |     |         |   |

| C http://181.8.1.17 | 6/?id=ctl00_cph_annotat&name=ctl00\$cph\$annotat&form=DocRcEdit.aspx | - Выбор тек - Windows 💶 🔲 🗙 |
|---------------------|----------------------------------------------------------------------|-----------------------------|
| Списои              |                                                                      | •                           |
|                     |                                                                      |                             |
| Действия: 🥥         |                                                                      | Сортировать по алфавиту     |
|                     | -                                                                    |                             |
|                     |                                                                      |                             |

В открывшемся окне внести текст в текстовое поле (код текста вводить необязательно),

| тандар | ртный тек | ст:              |  |   |
|--------|-----------|------------------|--|---|
|        | гекст: Пр | инято к сведению |  | - |
| _      |           |                  |  |   |
|        |           |                  |  | - |

Нажать кнопку «Записать».

# 3. Поиск в специализированных web интерфейсах Поиск РК, поручений и файлов РК.

В специализированных Web-интерфейсах можно осуществлять поиск объектов системы с помощью следующих функций:

Поиск – позволяет выполнять поиск РК, поручений, РКПД, файлов РК и РКПД по значениям их реквизитов;

Быстрый поиск – позволяет выполнять поиск РК и РКПД по контексту, по текстам прикрепленных файлов, по регистрационному номеру, а также искать РК по штрих-коду.

В функции «Поиск» можно проводить поиск РК, поручений, РКПД, файлов РК и РКПД по значениям их реквизитов.

Чтобы найти нужные записи, требуется сформировать поисковый запрос и указать критерии отбора записей. В зависимости от параметров поискового запроса в результате поиска сформируется список записей об РК/РКПД, или о поручениях, отвечающих заданным критериям.

В функции «Поиск» пользователь может сформировать поисковый запрос для одноразового использования, а может сохранить сформированный запрос для последующего многократного использования.

Для поиска различных элементов системы на главной панели управления кабинета необходимо нажать кнопку «Поиск»

| ДЕЛО-WEB               | Центральная картотека / Верёвкин В.С Зам.началь | ника отдела |
|------------------------|-------------------------------------------------|-------------|
| главная страница       | Регистрация Кабинет Поиск Личные папки          |             |
| Документы на исполнени | 1                                               | Контролир   |
| Все                    | 3                                               | Bce         |

На странице Поиска в левой части окна следует выбрать наименование нужного вида поиска: «Поиск по файлам РК», «Поиск поручений», «Поиск проектов документов» или другие виды поиска для поиска РК документов. В окне браузера справа откроется страница соответствующего вида поиска с набором характерных полей.

Затем необходимо сформировать поисковый запрос, заполнив соответствующие поля реквизитов. Для поиска входящих документов используйте поле-реквизит «Корр.(Орг.)», для исходящих – «Организация (Адр.)».

| Сохраненные запросы           | Дата создания РК: | сегодня          | -    |
|-------------------------------|-------------------|------------------|------|
| Зарегистрированные сегодня    | Кем создана РК:   | Текущий пользова | тель |
| Поиск по журналу передачи     | ſ                 | 100              |      |
| Поиск по файлам РК            | l                 | Найти            |      |
| Поиск поручений               |                   |                  |      |
| Поиск проектов документов     |                   |                  |      |
| Поручения за последнюю неделю |                   |                  |      |
| РК внутренних документов      |                   |                  |      |
| РК входящих документов        |                   |                  |      |
| РК за последнюю неделю        |                   |                  |      |
| РК исходящих документов       |                   |                  |      |
| РК писем граждан              |                   |                  |      |

Указав критерии поиска, нажать на кнопку «Найти» после полей реквизитов поискового запроса. В результате сформируется список записей об РК, поручениях, файлах, проектах.

### Функция «Быстрый поиск»

Функция «Быстрый поиск» позволяет искать РК и РКПД по контексту, по текстам прикрепленных файлов, по регистрационному номеру, а также искать РК по штрих-коду. Контекстом в данном случае называется совокупность значений определенных реквизитов РК/РКПД. Набор реквизитов РК и РКПД, составляющих контекст, определяется системным технологом в параметрах системы при настройке поиска по контексту.

Для запуска функции «Быстрый поиск» используются поле и кнопка быстрого поиска, расположенные в системном меню специализированного Web-интерфейса.

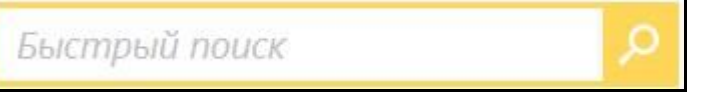

Чтобы запустить быстрый поиск, введите в поле быстрого поиска поисковый фрагмент (не более 200 символов). Значение вводится с клавиатуры или вставкой из буфера.

Введя в поле поисковый фрагмент, щелкните кнопку (Быстрый поиск) или нажмите на клавиатуре клавишу Enter (при нажатии данной клавиши курсор должен быть установлен в поле быстрого поиска). Откроется окно функции «Быстрый поиск».

|        |          | -1         |                                                                 | 2                                             |               |
|--------|----------|------------|-----------------------------------------------------------------|-----------------------------------------------|---------------|
| 138,50 | 100: 2   | Докумен    | ты Проекты документов Искаты: По номеру - 25                    | 09.2015 - 30.09.2015 - 2200049975             |               |
| ▲ Ben  | Nº<br>PK | Дата per.  | Содержанне                                                      | Корр./Подписал                                | <b>Dailar</b> |
| 0      | 8×1      | 29.09.2015 | Прихаз. О введении новых правил обработки обращений<br>Граждан. | Министерство - Карнансенков П.Р.              | <b>E</b> (3)  |
| и      | Mox-3    | 29.09.2015 | Приказ по управлению                                            | Иорданов И.П начальник Главного<br>управления |               |
| 61     | MOR-3    | 29.09.2015 | Прихаз по управлению                                            | Иорданов И.П начальник Главного<br>управления |               |

### 4. Личные папки пользователя Функция Личные папки пользователя.

Личные папки предназначены для организации работы с документами, поручениями и проектами документов, представляющими особую значимость для отдельного пользователя.

Причем, для хранения записей об РК, поручениях и РКПД используются личные папки, предназначенные для хранения именно этого вида объектов.

Для входа на страницу с личными папками необходимо нажать кнопку «Личные папки».

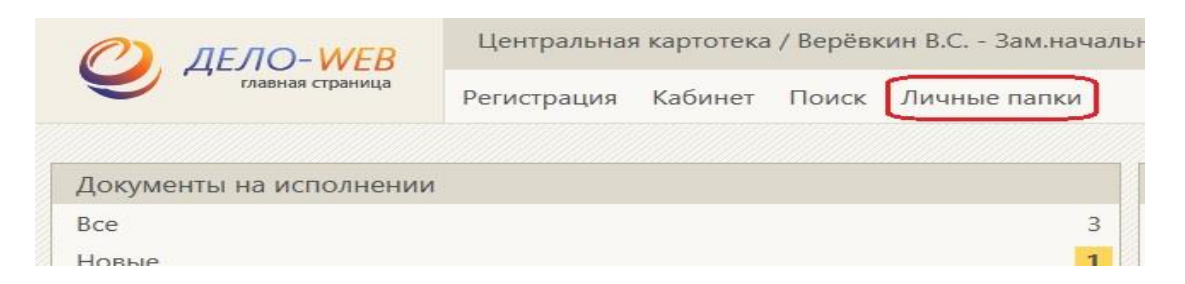

Для создания новой личной папки в открывшейся странице в правом верхнем углу открывшегося окна следует нажать соответствующую кнопку «Добавить папку для ...».

| Добавить папку для документов                                                                                                    | Добавить папку для проектов | Добавить папку для поручений                                                                                    |
|----------------------------------------------------------------------------------------------------|-----------------------------|----------------------------------------------------------------------------------------------------|
| and the second second se |                             | and the second second second second second second second second second second second second second second secon |
|                                                                                                    |                             |                                                                                                    |

Для открытия личной папки нажать на ее название.

### Кнопки панели управления личной папкой

В правом верхнем углу открытого окна личной папки находится панель управления. Для произведения каких-либо действий с элементами системы нужно выбрать соответствующий элемент и нажать команду из подменю «Ещё».

|      |                 |        | Добавить из буфера | Удалить из папки записи 🗸 | Свойства папки | Настроить вид                                      | Обновить | Еще 🗸 |
|------|-----------------|--------|--------------------|---------------------------|----------------|----------------------------------------------------|----------|-------|
| зака | вчики: 0 (отмеч | ено 0) | Переслать РК       |                           |                |                                                    |          |       |
|      | ▲ <u>Вид</u>    | Nº PK  | Дата рег.          | Содержание                | Корр./Подписал | Списать в дело<br>Добавить документ в личную папку |          |       |
|      |                 |        |                    |                           |                | Скопировать                                        | в буфер  |       |
|      |                 |        |                    |                           |                | Выгрузка РК и                                      | 1 файлов |       |

## Создание личной папки:

Откройте страницу с перечнем личных папок.

В правом верхнем углу открывшегося окна нажмите соответствующую кнопку «Добавить папку для ...».

| 1обавить папку для документов | Добавить папку для проектов | Добавить папку для поручений |
|-------------------------------|-----------------------------|------------------------------|
|                               |                             |                              |

– Папки для документов – для создания личной папки, содержащей записи об РК документов;

- Папки для проектов – для создания личной папки, содержащей записи о проектах документов (РКПД).

– Папки для поручений – для создания личной папки, содержащей записи об РК с поручениями;

Откроется окно «Новая папка» для названия личной папки. После заполнения поля необходимо нажать кнопку «Записать». Автоматически произойдёт создание папки и её открытие.

| 01/belvprs/Pages/Search/EditUFolder.aspx?id=-1&kind= |
|------------------------------------------------------|
| пка                                                  |
| Приказы                                              |
|                                                      |
| Записать Отмена                                      |
|                                                      |
|                                                      |

### Редактирование описания и удаление папки

Редактирование названия и удаление личной папки выполняются в одном окне. Чтобы отредактировать описание личной папки или удалить ее:

На странице открытой личной папки в правом верхнем углу на панели управления необходимо нажать кнопку «Свойства папки».

| Добавить из буфера | Удалить из папки записи 🗸 | Свойства папки | Настроить вид | Обновить | Еще 🗸 |
|--------------------|---------------------------|----------------|---------------|----------|-------|
|                    |                           |                |               |          |       |

Откроется окно «Свойства папки» в режиме просмотра. По нажатию кнопки «Редактировать» будет доступна редакция названия папки и прав доступа к имеющимся документам других пользователей. После внесения изменений обязательно следует нажать кнопку «Записать».

Для удаления папки необходимо нажать кнопку «Удалить папку». После подтверждения действительности действия папка будет удалена.

| Свойства папки                 |                                                      | Действия                                       |
|--------------------------------|------------------------------------------------------|------------------------------------------------|
| Наименование:                  | Moë                                                  | Редактировать                                  |
| Кол-во записей:<br>Примечание: | 1 Создана: 07.12.2016 Изменена: 11.01.2017           | У Проверить доступ<br>Удалить папку<br>Закрыть |
| Владелец:                      | Верёвкин В.С. (Отдел организационно-кадровой работы) |                                                |

### Добавление объектов в личную папку

Для добавления объектов в личную папку на странице с перечнем записей РК, РКПД или поручений, находящихся в папке Кабинета, или найденных в результате поиска, необходимо отметить необходимые записи галочками слева от записей и на панели управления в правом верхнем углу нажать кнопку «Добавить документ в личную папку»/ «Добавить поручение в личную папку» из выпадающего подменю «Ещё».

|                                  |              |       |          | Be                    | вести резолюци                                               | ию                               | Ввести отчет                                                                         | Отметить ознан                             | комление                               | Печать         | ,     | Настроить вид                                                     | Обновить                            | Еще 🗸            |
|----------------------------------|--------------|-------|----------|-----------------------|--------------------------------------------------------------|----------------------------------|--------------------------------------------------------------------------------------|--------------------------------------------|----------------------------------------|----------------|-------|-------------------------------------------------------------------|-------------------------------------|------------------|
| Þ                                | окумен       | нты н | на испол | <b>пнении</b> : 20 (о | тмечено - 2)                                                 | Bce                              | Новые Нера                                                                           | ассмотрено С                               | Срок истекае                           | ат Про         | сроч  | Переслать РК<br>Списать в дело                                    | )                                   |                  |
|                                  | ▲ <u>Вид</u> | к     | Nº PK    | Дата рег.             | Содержани                                                    | 1e                               | Корр./<br>Подписал                                                                   | Автор<br>резолюции<br>№ пункта             | Исполні<br>/                           | итель Г        | Ілан  | Добавить доку<br>Добавить пору                                    | мент в личную<br>чение в личну      | папку<br>ю папку |
|                                  | B            |       | Т-3      | 18.05.2020            | на группе п<br>пересылке<br>польз перед<br>вручную не<br>жпд | ю<br>1 ориг<br>давать<br>9 исп в | Филиал<br>Вологодской<br>области -<br>Воронина<br>С.В.<br>Исх. №: 5 от<br>05.05.2020 | Усманов С.У<br>- Зам. ген.<br>директора    | . !Плахов<br>-<br>Управля<br>делами    | А.В.<br>ющий   |       | Скопировать в<br>Выгрузка РК и<br>Удалить запись<br>Список фильтр | оуфер<br>файлов<br>ы из папки<br>юв |                  |
| <ul> <li>✓</li> <li>✓</li> </ul> | B            | K     | B-15     | 14.05.2020            | тест смена і<br>2                                            | группы                           | Министерство<br>внутренних<br>дел РФ (МВД<br>РФ) - Акимов<br>П.С.                    | Захаров П.Ф<br>-<br>Генеральны<br>директор | р. !Плахов<br>-<br>Й Управля<br>делами | А.В. 2<br>ющий | 25.05 | .2020 []                                                          | []                                  |                  |

Откроется окно для выбора личной папки, в которую надо поместить РК. После выбора нужной папки с помощью галочки слева от названия папки в правом нижнем углу окна необходимо нажать **«Выбрать».** Документы автоматически попадут в выбранную папку.

| Личные папки: 2 (отмечено - 1) |            |        |                |  |  |  |  |  |
|--------------------------------|------------|--------|----------------|--|--|--|--|--|
| 🔲 Тип Название                 | Примечание | Записи | Изменена       |  |  |  |  |  |
| 🔲 🏷 Моё                        |            | 1      | 11.01.2017     |  |  |  |  |  |
| 📝 🏷 Приказы                    |            | O      | 13.01.2017     |  |  |  |  |  |
| Добавить личную папку          | /          |        | Выбрать Отмена |  |  |  |  |  |

### Удаление объектов из личной папки

Находясь в личной папке, отметьте флажками записи, которые должны быть удалены.

Нажмите на панели управления личной папки кнопку «Удалить запись из папки»-«Выбранные». Выделенные элементы будут удалены из личной папки.

|            |                           |          |            | Добавить из буфера                             | Удалить из папки записи 🗸                     | Свойства папки                            | Настроить вид                  | Обновит  | ь Ещ  | ,e 🗸 |
|------------|---------------------------|----------|------------|------------------------------------------------|-----------------------------------------------|-------------------------------------------|--------------------------------|----------|-------|------|
| заі        | заказчики: 2 (отмечено 2) |          | Выбранные  |                                                |                                               |                                           |                                |          |       |      |
|            | ▲ <u>Вид</u>              | Nº<br>PK | Дата рег.  | Содержание                                     | Которые есть в буфере<br>Которых нет в буфере | Корр./Подписа                             | л                              |          | Файлы |      |
|            | В                         | T-3      | 18.05.2020 | на группе по пересылке<br>вручную не исп в жпд | Недоступные<br>Все                            | Филиал Вологод<br>С.В.<br>Исх. №: 5 от 05 | ской области - Вој<br>.05.2020 | ронина   |       | []   |
| <b>2</b> ( | B                         | B-15     | 14.05.2020 | тест смена группы 2                            |                                               | Министерство в<br>- Акимов П.С.           | нутренних дел РФ               | (МВД РФ) |       | []   |

### Предоставление доступа к своей личной папке другим пользователям

Если необходимо предоставить доступ к своей личной папке другим пользователям, то находясь в личной папке следует нажать кнопку «Свойства папки» и справа кнопку «Редактировать». Далее нажать кнопку 🕼 Добавить и ПО поиску найти пользователя, которому нужно предоставить доступ к свой личной папке. Затем поставьте галочку напротив пользователя и нажать «Выбрать». В левой нижней части экрана поставьте галочку напротив тех прав, которые вы хотите предоставить данному пользователю

| 🔽 Пользователи, отмечено 1 из 1 |                              |                  |  |  |  |  |
|---------------------------------|------------------------------|------------------|--|--|--|--|
| <ul><li>✓ 1</li></ul>           | Березина М.В. (Управление де | лами)            |  |  |  |  |
|                                 | Права: 🖌 Чтение              | 🗌 Права доступа  |  |  |  |  |
|                                 | Редактирование               | 🖌 Удаление папки |  |  |  |  |
|                                 | Доступно записей: ????       |                  |  |  |  |  |

Чтение – дает пользователю право просматривать РК и прикрепленные

к

Редактирование – дает право пользователю добавлять и удалять РК в/из напки.

Права доступа – дает пользователю право предоставить доступ к этой И мапке другим пользователям.

- а

ф\_\_\_\_\_\_ Пользователю будут доступны только те РК и файлы, к которым он имеет доступ по картотечным а правам и правам персонифицированного доступа. В поле «Доступно записей» можно увидеть Иоличество РК, к которым у пользователя есть доступ. Если вместо количества РК стоят знаки вопросов Д???», то нажмите кнопку <sup>№ Проверить доступ</sup>. Предоставить доступ к недоступным РК можно путем нересылки этих РК данному пользователю.

Н

Удаление папки – дает право пользователю удалить данную личную папку.

Кнопка<sup>100</sup> Добавить из подразделения</sup> ограничивает выбор пользователей, которым вы можете предоставить доступ только пользователями вашего структурного подразделения.

Кнопка Конска Конска К

Кнопка 🤱 Удалить пользователя удаляет отмеченных галочкой пользователей

Далее следует нажать кнопку «Записать».

### Просмотр объекта, находящегося в личной папке

Чтобы открыть для просмотра объект, находящийся в личной папке, необходимо щелкнуть в его записи на его регистрационном номере в графе №РК/№РКПД.

## ЗАДАНИЕ ДЛЯ САМОСТОЯТЕЛЬНОЙ РАБОТЫ:

1. Изучите краткие теоретические сведения по теме занятия и Список пользователей учебной базы системы «Дело» Академии МВД.

2. Осуществите вход в систему «Дело» под логинами и паролем, предоставленными преподавателем.

3. После регистрации преподавателем входящего документа группы «входящие академии» (файл – Входящее письмо.doc) от имени ученика 1 ввести резолюцию об исполнении данного документа учеником 2 и т.д.

4. Используя учетную запись для доступа в систему ДЕЛО подготовить в текстовом редакторе ответ на входящий документ и зарегистрировать в системе.

5. Ввести отчет по данному документу о его исполнении.

6. Добавить 2 новых списка (Резолюции и Отчет) и не менее 3 новых стандартных текстов (шаблонов) в созданные списки.

7. При вводе резолюций или отчета об исполнении воспользоваться ранее созданными стандартными списками и текстами.

8. Осуществить поиск объектов системы с помощью различных функций, указанных преподавателем.

9. Создайте 3 личные папки (например: НПА, Личное, Важное), и поместите в эти папки по 1 документу.

10. Удалите одну из созданных личных папок, предварительно переместив из нее документы в другую.